## **Roster Copy**

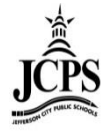

## **Scheduling > Roster Copy**

1) Select the Year, School, and Calendar you are copying rosters to.

| Year 13     | -14 🗸  | Schoo | l Bela | air Elementary School | • | Calendar | 13-14 Belair Elementary School 🗸 |
|-------------|--------|-------|--------|-----------------------|---|----------|----------------------------------|
| Index       | Search | Help  | <      | District Notices      |   |          |                                  |
| - Kailov Lo |        |       |        | • [06/10/2014]        | _ |          |                                  |

2) Select **Scheduling > Course/Section** as the search type.

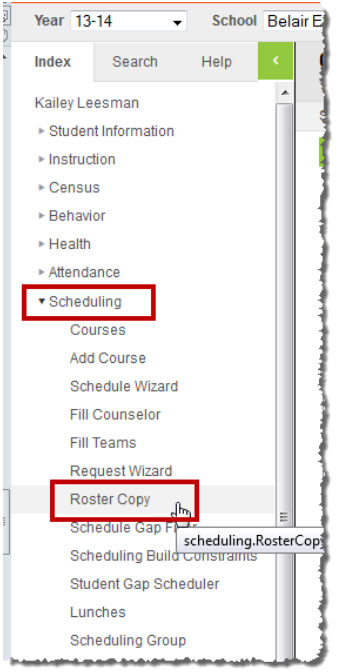

3) Select the **Source Calendar**. This is the calendar you are selecting to copy the roster **from**.

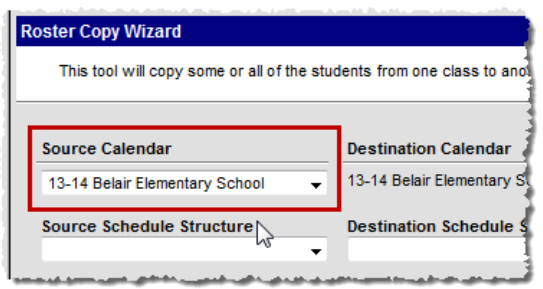

4) Select the Schedule Structure of Main.

| Roster Copy Wizard                                                                          |                                                    |  |  |  |  |  |  |
|---------------------------------------------------------------------------------------------|----------------------------------------------------|--|--|--|--|--|--|
| This tool will copy some or all of the students from one class to another. If the student a |                                                    |  |  |  |  |  |  |
|                                                                                             |                                                    |  |  |  |  |  |  |
| Source Calendar                                                                             | Destination Calendar                               |  |  |  |  |  |  |
| 13-14 Belair Elementary School                                                              | <ul> <li>13-14 Belair Elementary School</li> </ul> |  |  |  |  |  |  |
| Source Schedule Structure                                                                   | Destination Schedule Structure                     |  |  |  |  |  |  |
| Source Course                                                                               | Destination Course                                 |  |  |  |  |  |  |
|                                                                                             |                                                    |  |  |  |  |  |  |

5) Select the **Source Course**. This is the course you are copying the roster **from**.

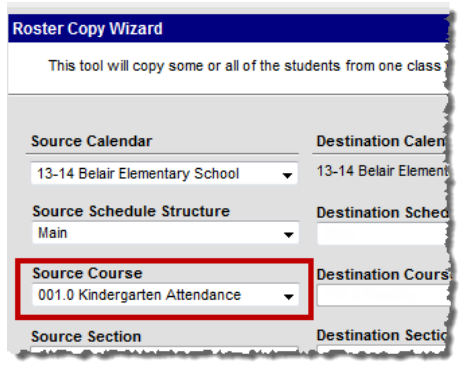

6) Select the **Source Section**. This is the section you are copying the roster **from**.

| Roster Copy Wizard                             |                      |  |  |  |
|------------------------------------------------|----------------------|--|--|--|
| This tool will copy some or all of the stu     | idents from one clas |  |  |  |
| Source Calendar                                | Destination Cale     |  |  |  |
| 13-14 Belair Elementary School 🗸               | 13-14 Belair Elem    |  |  |  |
| Source Schedule Structure<br>Main              | Destination Sch      |  |  |  |
| Source Course<br>001.0 Kindergarten Attendance | Destination Cou      |  |  |  |
| Source Section<br>001.0-1 Sappington, Genette  | Destination Sec      |  |  |  |
|                                                |                      |  |  |  |

7) The **Destination Calendar** will always be the calendar selected at the top of the page. Select the **Destination Schedule Structure** of Main.

| Roster Copy Wizard                                                                      |                                          |  |  |  |  |  |  |
|-----------------------------------------------------------------------------------------|------------------------------------------|--|--|--|--|--|--|
| This tool will copy some or all of the students from one class to another. If the stude |                                          |  |  |  |  |  |  |
| Source Calendar                                                                         | Destination Calendar                     |  |  |  |  |  |  |
| 13-14 Belair Elementary School                                                          | 13-14 Belair Elementary School           |  |  |  |  |  |  |
| Source Schedule Structure<br>Main                                                       | Destination Schedule Structure<br>Main 🗸 |  |  |  |  |  |  |
| Source Course                                                                           | Destination Course                       |  |  |  |  |  |  |
| 001.0 Kindergarten Attendance                                                           | · • • • • • • • • • • • • • • • • • • •  |  |  |  |  |  |  |
| Source Section<br>001.0-1 Sappington, Genette                                           | Destination Section                      |  |  |  |  |  |  |
|                                                                                         | RUN                                      |  |  |  |  |  |  |

8) Select the **Destination Course**. This is the course you are selecting to copy the roster **to**. Use the chart on **page 12 and 13** to determine which courses need roster's copied to.

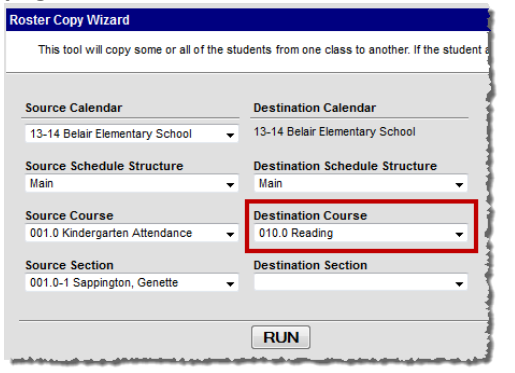

9) Select the **Destination Section**. This is the section you are copying the roster **to**.

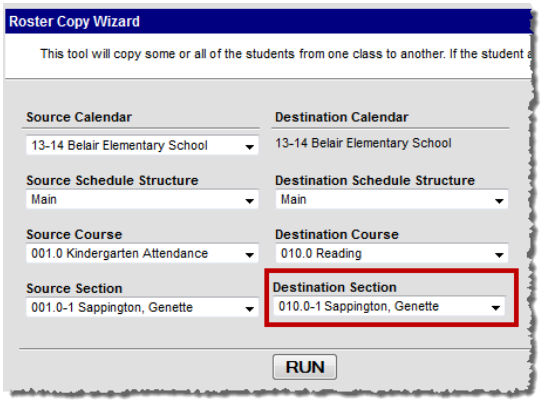

## 10) Click Run.

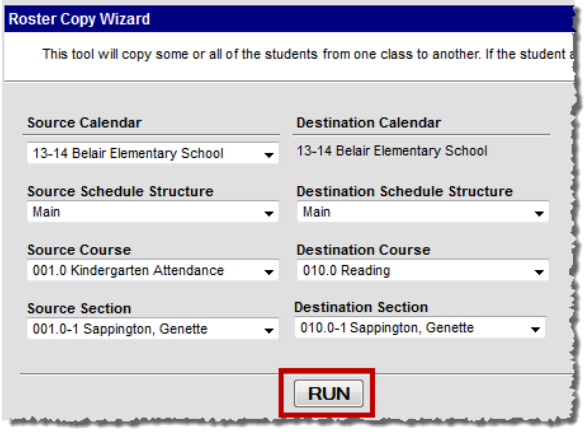

11) A message will appear with how many students were copied into the roster. Click Ok.

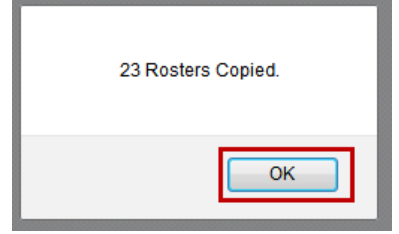